## APP端如何进行审批海图订单

用户登录互海通APP端,在主页面点击"审批→海务管理→审批-海图订单",进入待处理任务界面, 点击目标项进入详情界面,根据实际情况点击"同意"或"退回",也可进行"评论"操作,若点击 同意进入通过界面,填写通过意见,也可上传附件,然后点击"确定",若点击退回,则需要填写退 回理由,然后点击"确定"

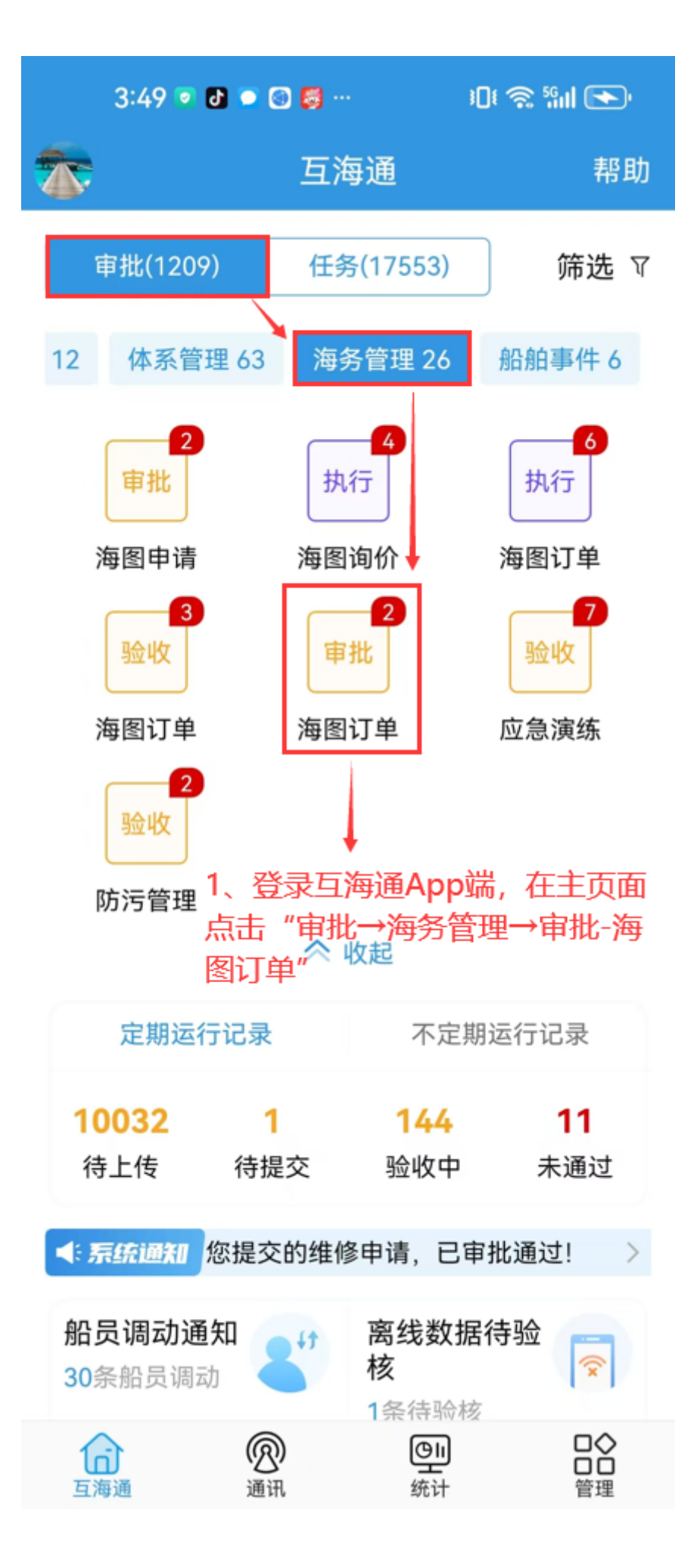

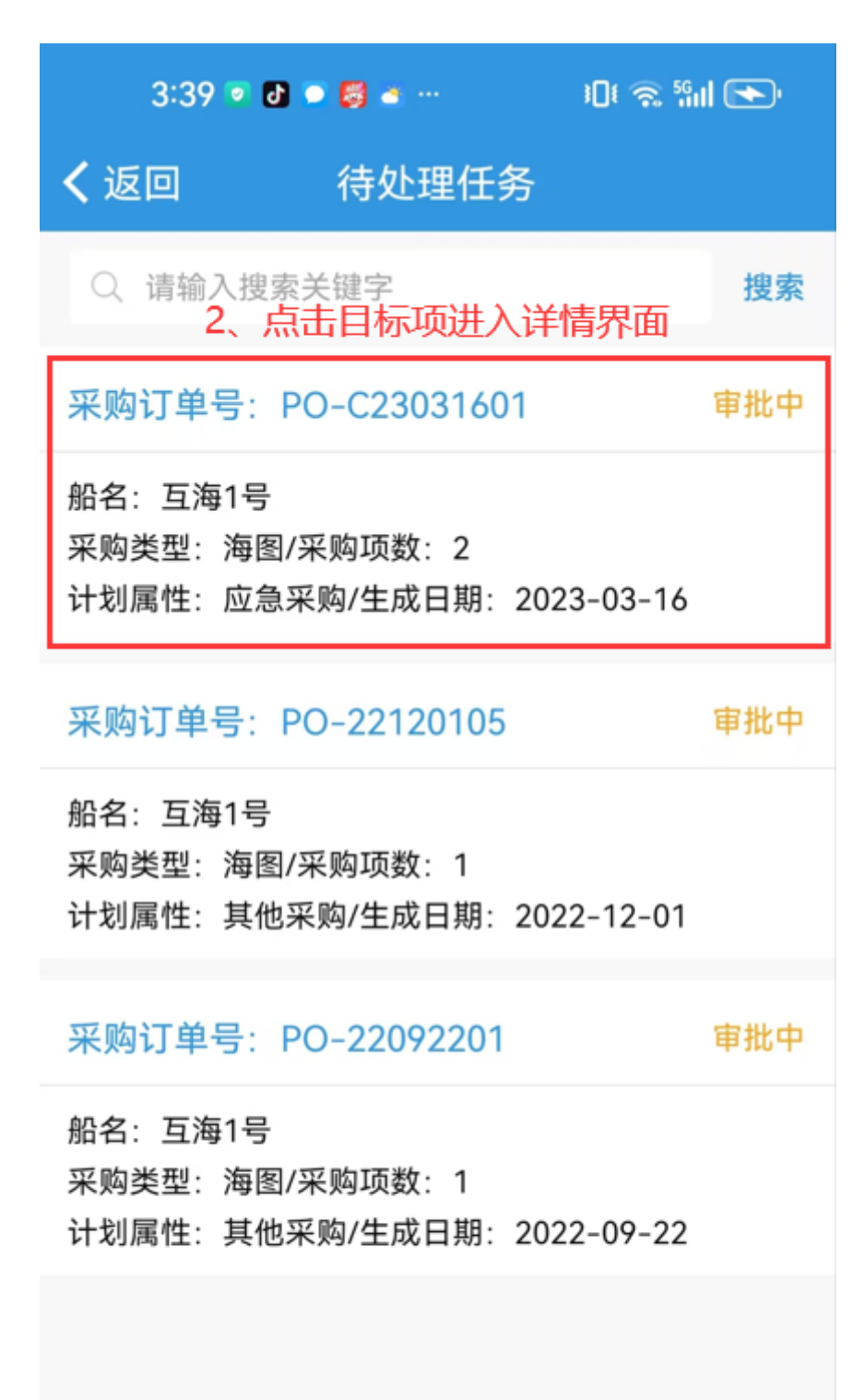

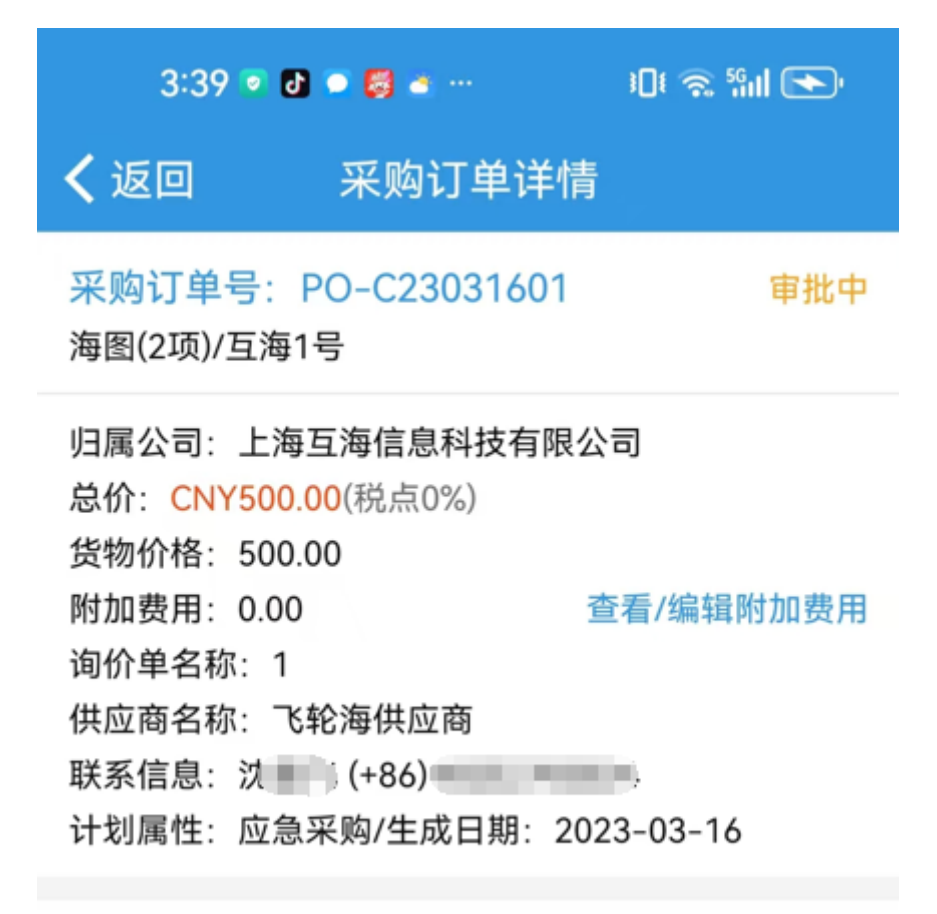

采购物品(2项)

验收记录(1项)

## 航标表(东海海区) 航海图书

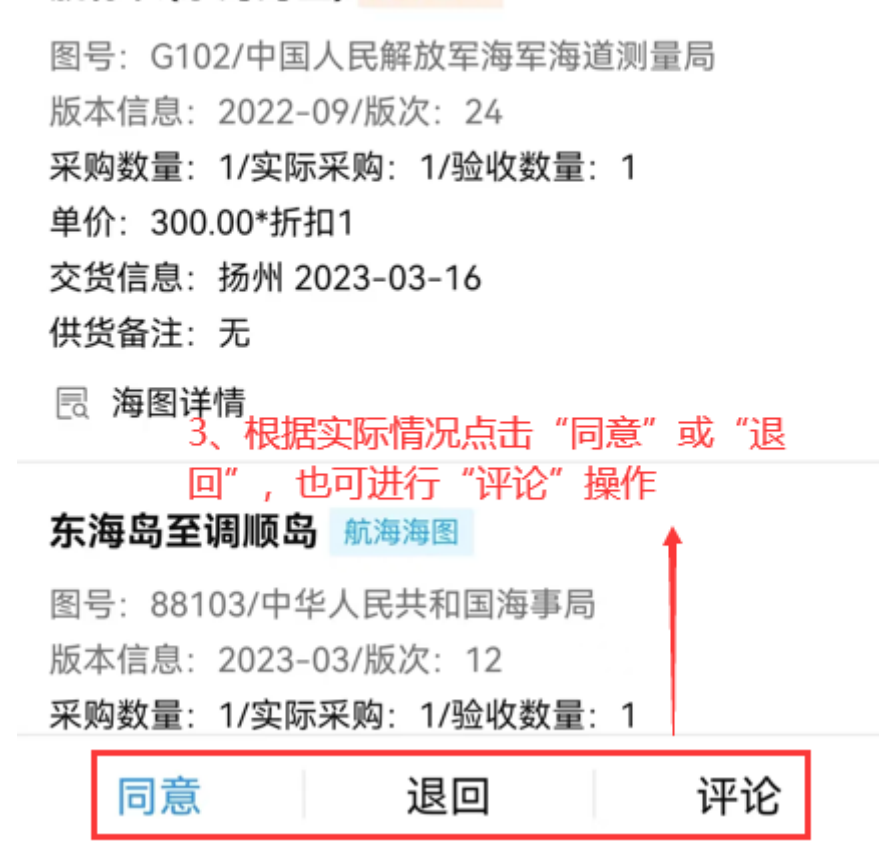

| 3:39 💌 🗗 💭 👹 🛎 …        |         | ؛Dt 🧙 ۲۹۱۱ 💽 |
|-------------------------|---------|--------------|
| く返回                     | 通过      |              |
| <b>通过意见</b><br>请填写      |         |              |
| 附件                      |         | 上传附件         |
| <b>4、填写通过意见</b> ,<br>定" | 也可上传附件, | ,然后点击"确      |
| 确定                      |         | 取消           |

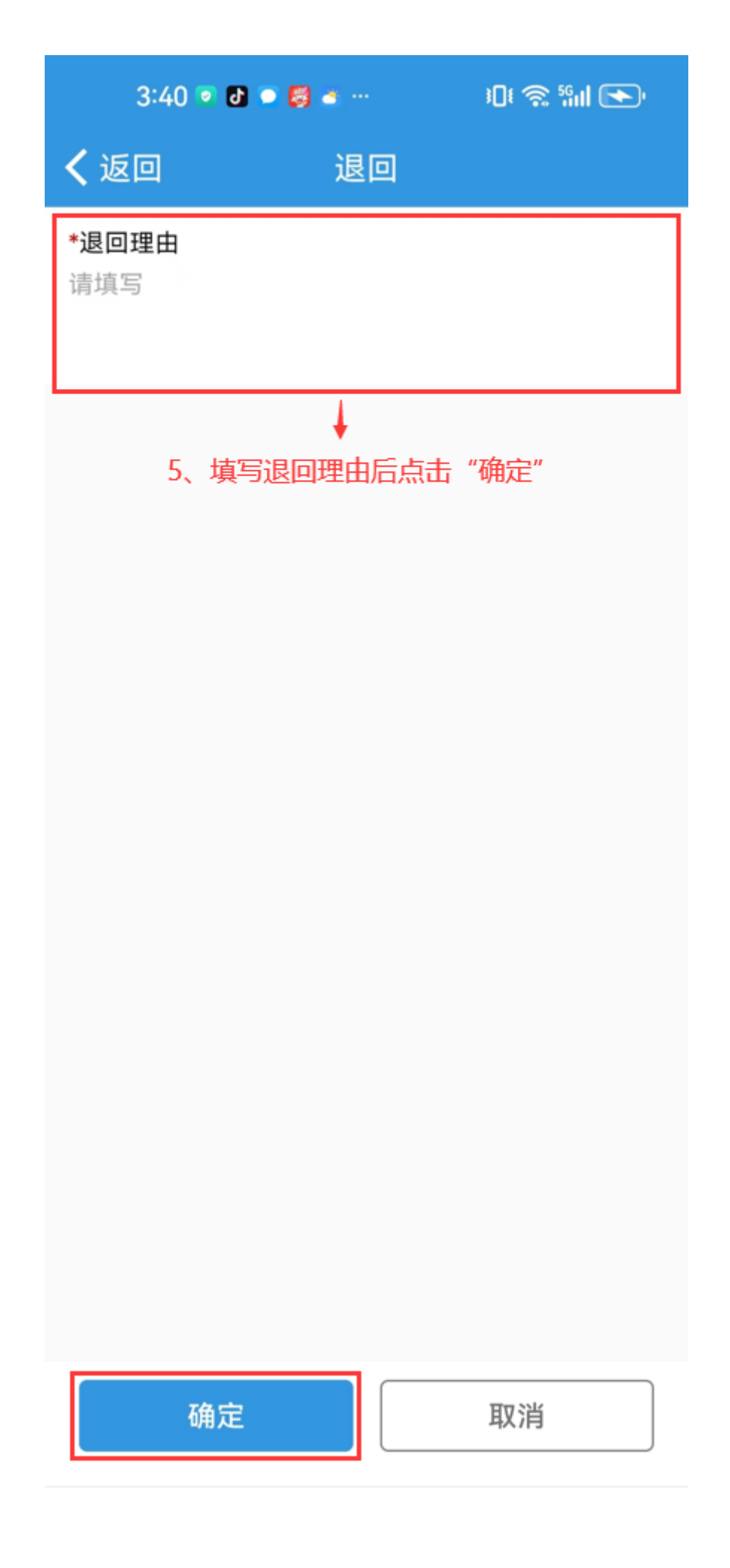